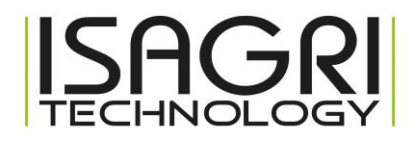

# Installation pilote Metapace T-40

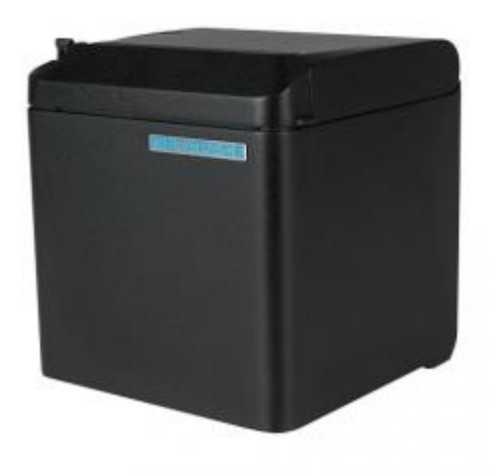

## Sommaire

| 1. | BRANCHEMENT                                                                                                    | . 3             |
|----|----------------------------------------------------------------------------------------------------|-----------------|
| 2. | INSTALLATION DE L'IMPRIMANTE                                                                                                    | . 4             |
| 3. | INSTALLATION DE L'IMPRIMANTE EN RESEAU                                                                                                    | . 7             |
|    | <ul> <li>3.1 Fixer l'adresse IP dans l'imprimante</li> <li>3.2 Installation pilote imprimante réseau</li> <li>3.3 Installation imprimante réseau sur le serveur</li> </ul> | . 7<br>11<br>14 |
| 4. | POSITION DE L'IMPRIMANTE                                                                                                    | 21              |
|    | <ul><li>4.1 Position verticale (par defaut)</li><li>4.2 Position horizontale</li></ul>                                                                                     | 21<br>22        |
| 5. | TIROIR CAISSE                                                                                                    | 23              |

#### 1. BRANCHEMENT

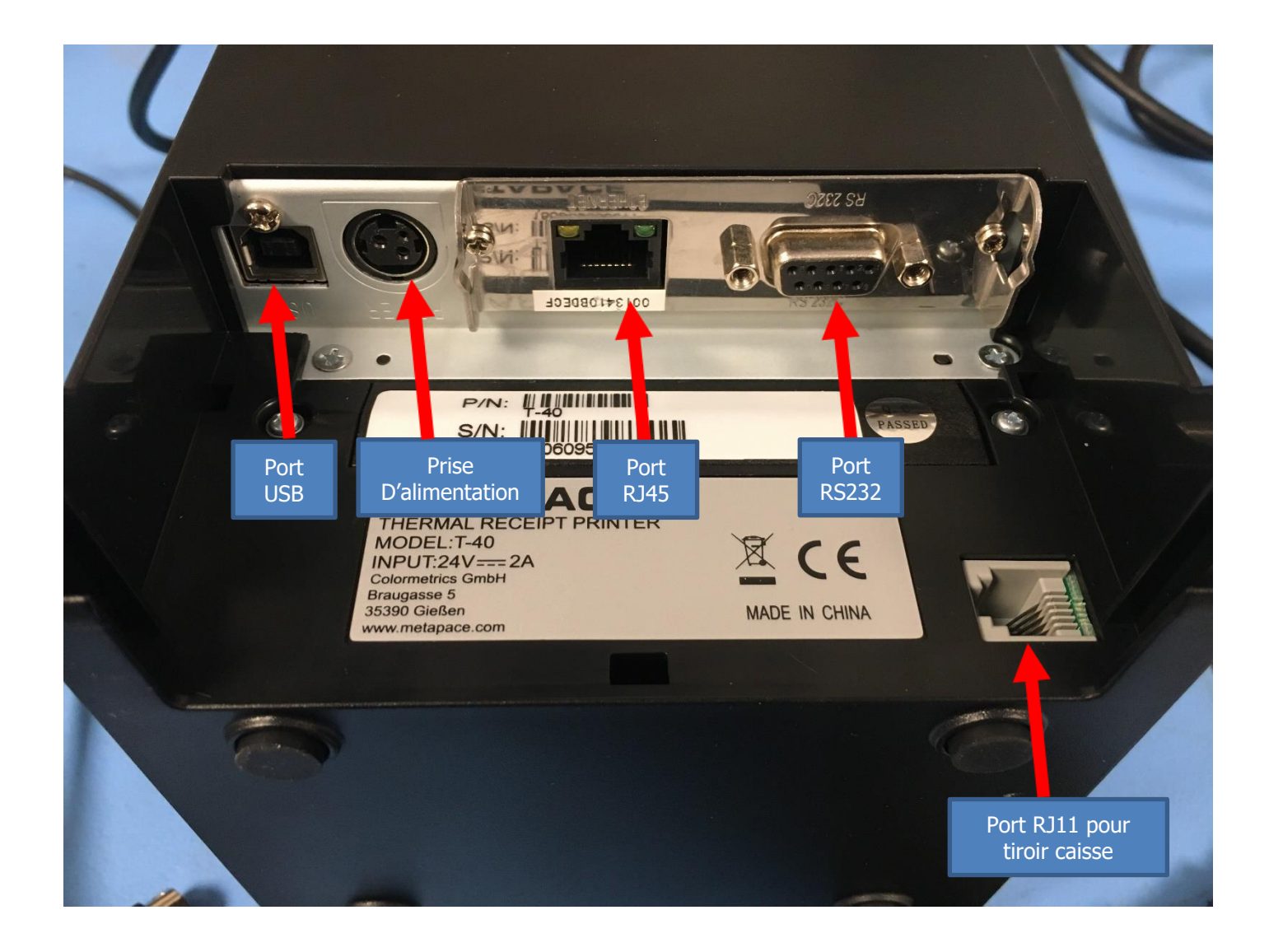

## 2. INSTALLATION DE L'IMPRIMANTE

| ☐   🗹 🗖 🖛 Hetapace T-40                                                                                                    |                             |         |        |       |              |
|----------------------------------------------------------------------------------------------------|-----------------------------|---------|--------|-------|--------------|
| Fichier Accueil Partage Affichage                                                                                                    |                             |         |        |       |              |
| ← → ↓ Aide_provigie_maxi → Pilotes Imprimantes Windows 10 →                                                                                  | Metapace T-40               |         | ~      | Ō     | Rechercher c |
| Rièces jointes                                                                                                    | Nom                         | Statut  | Mod    | 2 élé | ment(s)      |
| Planning_equipe                                                                                                    | Pilote                      | $\odot$ | 16/02  |       |              |
| Sauv_ISAGRI                                                                                                    | 📊 Utilitaire                | 0       | 16/02  | _     |              |
| Ce PC                                                                                                    |                             |         |        |       |              |
|                                                                                                    |                             |         |        |       |              |
|                                                                                                    |                             |         |        |       |              |
| Musique                                                                                                    |                             |         |        |       |              |
| <ul> <li>Aller dans le dossier Aide_provigie_maxi\<br/>trouvant sur le bureau</li> <li>2 Double Cliquer sur le dossier « Pilote »</li> </ul> | Pilotes Imprimantes Windows | 10\Meta | pace - | Г-40  | se           |

| intes   | ^ Nom                 | Statut       | Mod   |
|---------|-----------------------|--------------|-------|
| _equipe |                       | $\odot$      | 02/06 |
| GRI     | Guide                 | Ø            | 08/06 |
|         | 🔒 language            | $\odot$      | 02/06 |
|         | 📊 T-40 PrinterModeMan | iager V1.0 ⊘ | 02/06 |
|         | USBDrv                | $\odot$      | 02/06 |
| nts     | W32                   | $\odot$      | 02/06 |
|         | W64                   | $\odot$      | 02/06 |
|         | 🚳 ByUsbint.dli        | $\odot$      | 28/02 |
| )       | 1 🛃 Setup             | $\odot$      | 17/05 |
| rements | 😼 Silent_Setup        | $\odot$      | 17/05 |
|         | 🛃 Uninstall           | $\odot$      | 17/05 |
| (5)     | SBPrintDII.dll        | 0            | 20/06 |

Double cliquer sur « Setup »

| 🛃 Printer Driver Setup          |                                     |                                  | - 🗆                 | × |
|---------------------------------|-------------------------------------|----------------------------------|---------------------|---|
|                                 | Select Install Mod                  | dule                             |                     |   |
|                                 | 1 • Receipt                         | T-40                             | -                   | ] |
|                                 | C Ticket                            |                                  | -                   |   |
|                                 | C Label                             |                                  | -                   |   |
|                                 | C Embedded                          |                                  |                     | ] |
| 1 Ph                            | 2 <b>▼</b> Set As Default F         | Printer                          |                     |   |
| Press''F1''for help             | < <back<u>(B)</back<u>              | <sup>3</sup> Next ( <u>N</u> )>> | Cancel ( <u>C</u> ) |   |
| 1 Séléctionner « T-40 »         |                                     |                                  |                     |   |
| 2 Cocher « Set As Defau         | lt Printer »                        |                                  |                     |   |
| <sup>3</sup> Cliquer sur « Next | »                                   |                                  |                     |   |
| 🛃 Printer Driver Setup          |                                     |                                  |                     | × |
|                                 | Setup Type<br>Typical<br>C Advanced |                                  |                     |   |
|                                 | Remarks:<br>Install default p       | orinter driver                   |                     |   |
| Press''F1''for help             | < <back(<u>B) 1</back(<u>           | Next (N)>>                       | Cancel ( <u>C</u> ) |   |
| 1 Cliquer sur « Next »          |                                     |                                  |                     |   |

|       | 를 Printer Driver Setup                    |                                                                                               |                                                                | - 🗆 X              |  |
|-------|-------------------------------------------|-----------------------------------------------------------------------------------------------|----------------------------------------------------------------|--------------------|--|
|       |                                           | Set Printer Port<br>Ports:<br>COM port settin<br>Baud Rate:<br>Byte Size:<br>Protocol:<br>IP: | USB_T-40_1<br>ng<br>115200 V Parity:<br>8 V Stop B<br>Hardware | None v             |  |
|       | Press''F1''for help                       | < <back(b)< th=""><th>1 Install ()</th><th>Cancel (<u>C)</u></th><th></th></back(b)<>         | 1 Install ()                                                   | Cancel ( <u>C)</u> |  |
| 1 Cli | iquer sur « Install »                     | Setup<br>Successfully installed<br>Please repower the pr                                      | X<br>printer driver.<br>inter.                                 |                    |  |
| 1     | Cliquer sur « OK » étein                  | dre et rallumer l'imp                                                                         | orimante                                                       | 20102              |  |
|       | OneNote<br>(Desktop) OneNote f<br>Windows | or SPP-R310                                                                                   | 1 CT-40(U) 1                                                   |                    |  |
| 1     | L'imprimante est installée                | 2                                                                                             |                                                                |                    |  |

## 3.1 Fixer l'adresse IP dans l'imprimante

| ← → ↓ I → Aide_provigie_maxi → Pilo                                                                    | otes Imprimantes Windows 10                  | > Metapace 1-40                                                                                                    |                                                                                                  | ~ 0                                                                                         | Rec                                                                                                    |
|----------------------------------------------------------------------------------------------------|----------------------------------------------|----------------------------------------------------------------------------------------------------|--------------------------------------------------------------------------------------------------|---------------------------------------------------------------------------------------------|----------------------------------------------------------------------------------------------------|
| Pièces jointes                                                                                         | ^                                            | Nom                                                                                                    | Statut M                                                                                         | Mod 2                                                                                       | élément                                                                                                    |
| 🛃 Planning_equipe                                                                                      |                                              | Pilote                                                                                                    | Ø 1                                                                                              | 16/02                                                                                       |                                                                                                    |
| Sauv_ISAGRI                                                                                            | 2                                            | 📙 Utilitaire                                                                                                    | <u></u>                                                                                          | 16/02                                                                                       |                                                                                                    |
| 💻 Ce PC                                                                                                |                                              |                                                                                                    |                                                                                                  |                                                                                             |                                                                                                    |
| Bureau                                                                                                 |                                              |                                                                                                    |                                                                                                  |                                                                                             |                                                                                                    |
| Documents                                                                                              |                                              |                                                                                                    |                                                                                                  |                                                                                             |                                                                                                    |
| Images                                                                                                 |                                              |                                                                                                    |                                                                                                  |                                                                                             | ¥.                                                                                                    |
| h Musique                                                                                              |                                              |                                                                                                    |                                                                                                  |                                                                                             |                                                                                                    |
| 2 Double Cliquer sur le dos                                                                            | sier « Utilitaire »                          |                                                                                                    |                                                                                                  |                                                                                             |                                                                                                    |
| 2 Double Cliquer sur le dos                                                                            | sier « Utilitaire »                          |                                                                                                    |                                                                                                  |                                                                                             |                                                                                                    |
| 2 Double Cliquer sur le dos                                                                            | sier « Utilitaire »<br>ntes Windows 10 → Met | apace T-40 > Utilitaire                                                                                                    |                                                                                                  |                                                                                             | ~                                                                                                    |
| 2 Double Cliquer sur le dos<br>anne<br>Partage Affichage<br>> Aide_provigie_maxi > Pilotes Imprimation | sier « Utilitaire »<br>ntes Windows 10 → Met | apace T-40 > Utilitaire                                                                                                    | Statut                                                                                           | м                                                                                           | ~ bo                                                                                                    |
| 2 Double Cliquer sur le dos                                                                            | sier « Utilitaire »<br>ntes Windows 10 → Met | apace T-40 > Utilitaire<br>om<br>CodePage                                                                                                    | Statut                                                                                           | M<br>26                                                                                     | • od                                                                                                    |
| 2 Double Cliquer sur le dos                                                                            | sier « Utilitaire »<br>ntes Windows 10 → Met | apace T-40 > Utilitaire<br>om<br>CodePage<br>EepromSet                                                                                                    | Statut<br>Ø                                                                                      | M<br>26<br>23                                                                               | • od                                                                                                    |
| 2 Double Cliquer sur le dos                                                                            | sier « Utilitaire »                          | apace T-40 > Utilitaire<br>om<br>CodePage<br>EepromSet<br>lib                                                                                                    | Statut<br>©<br>©                                                                                 | M<br>26<br>23<br>26                                                                         | ••<br>••<br>••<br>••<br>••<br>••<br>••<br>••<br>••<br>••<br>••<br>••<br>••                                                                                                    |
| 2 Double Cliquer sur le dos                                                                            | sier « Utilitaire »                          | apace T-40 > Utilitaire<br>om<br>CodePage<br>EepromSet<br>lib<br>logo<br>NetWinConfig                                                                                                    | Statut<br>O<br>O<br>O<br>O                                                                       | M<br>26<br>23<br>26<br>26                                                                   | • • • • • • • • • • • • • • • • • • •                                                                                                    |
| 2 Double Cliquer sur le dos                                                                            | sier « Utilitaire »<br>ntes Windows 10 → Met | apace T-40 → Utilitaire<br>om<br>CodePage<br>EepromSet<br>lib<br>logo<br>NetWinConfig<br>Sample                                                                                                    | Statut<br>O<br>O<br>O<br>O                                                                       | M<br>26<br>23<br>26<br>26<br>26<br>26<br>26                                                 | • • • • • • • • • • • • • • • • • • •                                                                                                    |
| 2 Double Cliquer sur le dos                                                                            | sier « Utilitaire »<br>ntes Windows 10 → Met | apace T-40 → Utilitaire<br>om<br>CodePage<br>EepromSet<br>lib<br>logo<br>NetWinConfig<br>Sample<br>USBDrv                                                                                                    | Statut<br>O<br>O<br>O<br>O<br>O<br>O<br>O<br>O<br>O<br>O<br>O                                    | M<br>26<br>23<br>26<br>26<br>26<br>26<br>26<br>26<br>26<br>26                               | • • • • • • • • • • • • • • • • • • •                                                                                                    |
| 2 Double Cliquer sur le dos                                                                            | sier « Utilitaire »<br>ntes Windows 10 → Met | apace T-40 → Utilitaire<br>om<br>CodePage<br>EepromSet<br>lib<br>logo<br>NetWinConfig<br>Sample<br>USBDrv<br>user-defined font                                                                                                    | Statut<br>②<br>③<br>③<br>③<br>③<br>③<br>③<br>③<br>③<br>③<br>③<br>③<br>③<br>③                     | M<br>26<br>23<br>26<br>26<br>26<br>26<br>26<br>26<br>26<br>26<br>26<br>26                   | ✓ ✓ <p< td=""></p<>                                                                                                    |
| 2 Double Cliquer sur le dos                                                                            | sier « Utilitaire »                          | apace T-40 > Utilitaire<br>om<br>CodePage<br>EepromSet<br>Ib<br>Iogo<br>NetWinConfig<br>Sample<br>USBDrv<br>user-defined font<br>Beta_Metapace PrinterUtility V1.02                                                                                                   | Statut<br>O<br>O<br>O<br>O<br>O<br>O<br>O<br>O<br>O<br>O<br>O<br>O<br>O                          | M<br>26<br>23<br>26<br>26<br>26<br>26<br>26<br>26<br>26<br>26<br>26<br>26<br>26<br>04       | • • • • • • • • • • • • • • • • • • •                                                                                                    |
| 2 Double Cliquer sur le dos                                                                            | sier « Utilitaire »                          | apace T-40 > Utilitaire<br>om<br>CodePage<br>EepromSet<br>lib<br>logo<br>NetWinConfig<br>Sample<br>USBDrv<br>user-defined font<br>Beta_Metapace PrinterUtility V1.02<br>LogModuleErrMsg                                                                               | Statut<br>O<br>O<br>O<br>O<br>O<br>O<br>O<br>O<br>O<br>O<br>O<br>O<br>O                          | M<br>26<br>23<br>26<br>26<br>26<br>26<br>26<br>26<br>26<br>26<br>26<br>26<br>26<br>26<br>26 | • d<br>• d<br>• (0)<br>• (0) |
| 2 Double Cliquer sur le dos                                                                            | sier « Utilitaire »                          | apace T-40 > Utilitaire<br>om<br>CodePage<br>EepromSet<br>lib<br>logo<br>NetWinConfig<br>Sample<br>USBDrv<br>user-defined font<br>Beta_Metapace PrinterUtility V1.02<br>LogModuleErrMsg<br>Par1284.sys                                                                | Statut<br>O<br>C<br>O<br>O<br>O<br>O<br>O<br>O<br>O<br>O<br>O<br>O<br>O<br>O<br>O                | M<br>26<br>23<br>26<br>26<br>26<br>26<br>26<br>26<br>26<br>26<br>26<br>04<br>04<br>04       | ✓ ✓ ✓ ✓/0€ ✓/0€ ✓/0€ ✓/0€ ✓/0€ ✓/0€ ✓/06 ✓/06 ✓/06 ✓/07 ✓/01 ✓/11                                                                                                    |
| 2 Double Cliquer sur le dos                                                                            | sier « Utilitaire »                          | apace T-40 > Utilitaire<br>om<br>CodePage<br>EepromSet<br>lib<br>logo<br>NetWinConfig<br>Sample<br>USBDrv<br>user-defined font<br>Beta_Metapace PrinterUtility V1.02<br>LogModuleErrMsg<br>Par1284.sys<br>Par1284.xxd                                                 | Statut<br>O<br>O<br>O<br>O<br>O<br>O<br>O<br>O<br>O<br>O<br>O<br>O<br>O                          | M<br>26<br>23<br>26<br>26<br>26<br>26<br>26<br>26<br>26<br>04<br>04<br>04<br>08<br>08       | ✓ ✓ </td                                                                                                    |
| 2 Double Cliquer sur le dos                                                                            | sier « Utilitaire »                          | apace T-40 > Utilitaire<br>om<br>CodePage<br>EepromSet<br>lib<br>logo<br>NetWinConfig<br>Sample<br>USBDrv<br>user-defined font<br>Beta_Metapace PrinterUtility V1.02<br>LogModuleErrMsg<br>Par1284.sys<br>Par1284.sys<br>Printer                                      | Statut<br>Ø<br>Ø<br>Ø<br>Ø<br>Ø<br>Ø<br>Ø<br>Ø<br>Ø<br>Ø<br>Ø<br>Ø<br>Ø<br>Ø<br>Ø<br>Ø<br>Ø<br>Ø | M<br>26<br>23<br>26<br>26<br>26<br>26<br>26<br>26<br>26<br>26<br>26<br>26<br>26<br>26<br>26 | ✓ ✓ </td                                                                                                    |
| 2 Double Cliquer sur le dos                                                                            | sier « Utilitaire »                          | apace T-40 > Utilitaire<br>om<br>CodePage<br>EepromSet<br>lib<br>logo<br>NetWinConfig<br>Sample<br>USBDrv<br>user-defined font<br>Beta_Metapace PrinterUtility V1.02<br>LogModuleErrMsg<br>Par1284.sys<br>par1284.sys<br>par1284.vxd<br>Printer<br>Utility<br>Utility | Statut<br>O<br>O<br>O<br>O<br>O<br>O<br>O<br>O<br>O<br>O<br>O<br>O<br>O                          | M<br>26<br>23<br>26<br>26<br>26<br>26<br>26<br>26<br>26<br>26<br>26<br>26<br>26<br>26<br>26 | od           /00           /00           /00           /00           /00           /00           /00           /00           /01           /01           /01           /01           /11           /01           /02                                                                                                    |

| equipe | ↑ Nom              | Statut  | Mod   |
|--------|--------------------|---------|-------|
| RI     | log_speed_test     | $\odot$ | 26/0  |
|        | BYNetPortAPI.dll   | $\odot$ | 28/0  |
|        | 📓 LogConfig001     | 0       | 28/0  |
|        | 🔊 NetSetting       | 0       | 16/0  |
| 5      | 📦 NetWinConfig     | 0       | 06/0  |
|        | 😭 NetWinConfig_CN  | 0       | 06/02 |
|        | 😭 NetWinConfig_EN  | 0       | 06/0  |
|        | SimpleLogModule.dl | II ⊘    | 28/0  |
| ments  |                    |         |       |
|        |                    |         |       |
|        |                    |         |       |

| Name | IP                         | MAC       | 简体中文 English                     |
|------|----------------------------|-----------|----------------------------------|
| T-40 | 3 10.26.1.115              | 001341 OE | Protocol Operation( <u>O</u> )   |
|      |                            |           | 1 Search Printers( <u>S</u> )    |
|      | NetWinConfig X             |           | Wireless Parameter Setting(W     |
|      | Search printer completely! |           | IP Parameter Setting( <u>I</u> ) |
|      | 2 ОК                       |           | Interface Firmware Update(U)     |
|      |                            |           | Printer Status( <u>C</u> )       |
|      |                            |           | Print Test Page( <u>P</u> )      |
|      |                            |           | Reboot Device( <u>R</u> )        |
| <    |                            | >         | Exit(E)                          |

Cliquer sur « Search Printer(s)

Sur la fenêtre Search printer completely, cliquer sur « OK »

Noter l'adresse IP, dans notre exemple « 10.26.1.115 » refermer le logiciel

Ouvrir un navigateur internet (Google chrome, Mozilla firefox)

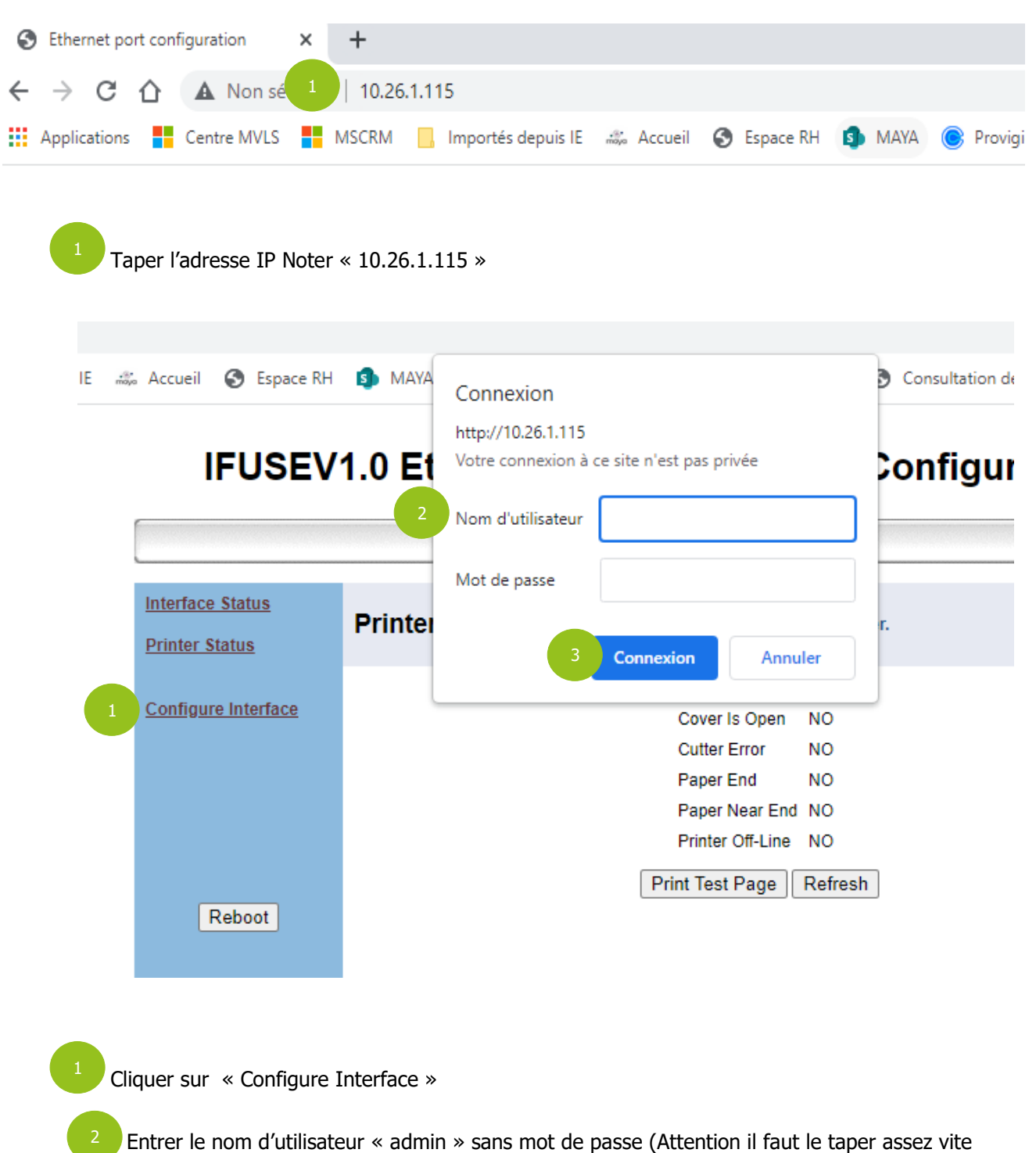

Cliquer sur « Connexion »

sinon la fenêtre disparait)

| Interface Status<br>Printer Status | Configure<br>Interface                       | Settings for the Ethernet Interface Module.                  |
|------------------------------------|----------------------------------------------|--------------------------------------------------------------|
| Configure Interface                | Print Port :                                 | 9100                                                         |
|                                    | Inactivity time :                            | 5 minute                                                     |
|                                    | New Password:                                |                                                              |
|                                    | IP Address:                                  | O DHCP Client:                                               |
|                                    |                                              | DHCP Timeout (s) 0                                           |
| Reboot                             |                                              | DHCP HostName T-40                                           |
|                                    | 1                                            | Fixed IP Address:                                            |
|                                    |                                              | Device IP Address 10 .26 .1 .115                             |
|                                    |                                              | 2 Subnet Mask 255 .255 .0                                    |
|                                    |                                              | Gateway Address 10 .26 .1 .1                                 |
|                                    |                                              | Restore Defa 3 Save Exit                                     |
| 1 Cliquer sur                      | · « Fixed IP Address »                       |                                                              |
| 2 Entrer l'a<br>Dépend d           | dresse IP de nouveau<br>du réseau du client) | « 10.26.1.115 » comme dans l'image ci-dessus (attention cela |
| 3 Cliqu                            | uer sur « Save »                             |                                                              |
|                                    |                                              |                                                              |

## 3.2 Installation pilote imprimante réseau

| ← → <mark>↓ 1</mark> → Aide_provigie_maxi → Pilotes I                                                                                                    | Imprimantes Windows 10 → Metapace T-40                                                        |                       | ~                   | ට Recherche              |
|----------------------------------------------------------------------------------------------------|-----------------------------------------------------------------------------------------------|-----------------------|---------------------|--------------------------|
| Pièces jointes                                                                                                    | ^ Nom                                                                                         | Statut                | Mod                 | 2.00                     |
|                                                                                                    |                                                                                               | Statut                | 1000                | 2 élément(s)             |
| Sauv_ISAGRI                                                                                                    | Pilote                                                                                        | <b>⊘</b>              | 16/02               |                          |
|                                                                                                    | ountaire                                                                                      | 0                     | 10/02               |                          |
|                                                                                                    |                                                                                               |                       |                     |                          |
|                                                                                                    |                                                                                               |                       |                     |                          |
|                                                                                                    |                                                                                               |                       |                     |                          |
| Musique                                                                                                    |                                                                                               |                       |                     |                          |
| 1 Aller dans le dossier Aide<br>trouvant sur le bureau                                                                                                    | e_provigie_maxi\Pilotes Imprimante                                                            | es Windows 10∖№       | 1etapace 7          | Г-40 se                  |
| <ul> <li>Aller dans le dossier Aide trouvant sur le bureau</li> <li>2 Double Cliquer sur le dossie</li> </ul>                                                                   | e_provigie_maxi\Pilotes Imprimante                                                            | es Windows 10∖№       | 1etapace 7          | Г-40 se                  |
| <ol> <li>Aller dans le dossier Aide<br/>trouvant sur le bureau</li> <li>Double Cliquer sur le dossie</li> <li>Aide_provigie_maxi &gt; Pilotes Imprimar</li> </ol>               | e_provigie_maxi\Pilotes Imprimante<br>r « Pilote »<br>ntes Windows 10 » Metapace T-40 » Pilot | es Windows 10∖№       | 1etapace 7          | Г-40 se                  |
| <ol> <li>Aller dans le dossier Aide<br/>trouvant sur le bureau</li> <li>Double Cliquer sur le dossie</li> <li>Aide_provigie_maxi &gt; Pilotes Imprimar</li> </ol>               | e_provigie_maxi\Pilotes Imprimante<br>r « Pilote »<br>ntes Windows 10 > Metapace T-40 > Pilot | es Windows 10\M<br>te | 1etapace 7          | Г-40 se<br>t Mod         |
| <ol> <li>Aller dans le dossier Aide<br/>trouvant sur le bureau</li> <li>Double Cliquer sur le dossie</li> <li>Aide_provigie_maxi &gt; Pilotes Imprimar</li> <li>iipe</li> </ol> | e_provigie_maxi\Pilotes Imprimante<br>r « Pilote »<br>ntes Windows 10 > Metapace T-40 > Pilot | es Windows 10\M<br>te | 1etapace ↑<br>Statu | Г-40 se<br>t Мос<br>02/0 |

|         | DRVCONFIG                    | 9         | 02/00 |
|---------|------------------------------|-----------|-------|
| GRI     | Guide                        | $\odot$   | 08/06 |
|         | language                     | $\oslash$ | 02/06 |
|         | T-40 PrinterModeManager V1.0 | $\oslash$ | 02/06 |
|         | USBDrv                       | $\oslash$ | 02/06 |
| nts     | W32                          | $\odot$   | 02/06 |
|         |                              | $\odot$   | 02/06 |
|         | 📓 ByUsbint.dli               | $\odot$   | 28/02 |
| )       | 1 🥵 Setup                    | $\odot$   | 17/05 |
| jements | 😼 Silent_Setup               | $\odot$   | 17/05 |
|         | 🔯 Uninstall                  | $\odot$   | 17/05 |
| .(C)    | SBPrintDII.dll               | $\odot$   | 20/06 |
| , (C)   |                              |           |       |
|         |                              |           |       |

Double cliquer sur « Setup »

| 🛃 Printer Driver Setup                                                                               |                               |                                  | - 🗆 ×               |
|----------------------------------------------------------------------------------------------------|-------------------------------|----------------------------------|---------------------|
|                                                                                                    | Select Install Mo             | dule                             |                     |
|                                                                                                    | 1 🖲 Receipt                   | T-40                             | •                   |
|                                                                                                    | C Ticket                      |                                  | <b>v</b>            |
|                                                                                                    | C Label                       |                                  | <b>_</b>            |
| 11371                                                                                                | C Embedded                    |                                  | <b>v</b>            |
| TAK                                                                                                  | 2                             | Printer                          |                     |
| Press''F1'for help                                                                                   | < <back(<u>B)</back(<u>       | <sup>3</sup> Next ( <u>N</u> )>> | Cancel ( <u>C</u> ) |
| <ol> <li>Séléctionner « T-40 »</li> <li>Cocher « Set As Defau</li> <li>Cliever sur » Nact</li> </ol> | lt Printer »                  |                                  |                     |
| Printer Driver Setup                                                                                 | »                             |                                  | – 🗆 X               |
|                                                                                                    | Setup Type<br>Typical         |                                  |                     |
|                                                                                                    | ○ Advanced                    |                                  |                     |
|                                                                                                    | Remarks:<br>Install default j | printer driver                   |                     |
| Press''F1''for help                                                                                  | < <back(<u>B) 1</back(<u>     | Next (N)>>                       | Cancel ( <u>C</u> ) |
| 1 Cliquer sur « Next »                                                                               |                               |                                  |                     |

| 🛃 Printer Driver Setup               |                               |                        | - 🗆 X               |
|--------------------------------------|-------------------------------|------------------------|---------------------|
|                                      | - Set Printer Port-<br>Ports: | NET:                   | •                   |
|                                      | COM port setting              | 9                      |                     |
|                                      | Baud Rate:                    | 115200 🝸 Parity:       | None 👻              |
|                                      | Byte Size:                    | 8 Stop Bits            | s: 1 🔽              |
| 3 /3 /3                              | Protocol:                     | Hardware               | Ţ                   |
| 2                                    | IP:                           | 10 . 26 . 1            | . 115               |
|                                      |                               |                        |                     |
| LA A                                 |                               |                        |                     |
| 1 FL                                 |                               |                        |                     |
|                                      |                               |                        |                     |
| Press''F1''for help                  | < <back(<u>B)</back(<u>       | 3 Install ( <u>I</u> ) | Cancel ( <u>C</u> ) |
| Dans Ports mettre en « NET : s       | ×.                            |                        |                     |
|                                      | <b>*</b>                      |                        |                     |
| 2 Dans IP mettre l'adresse IP «      | 10.26.1.115 » (dai            | ns notre exemple)      |                     |
| <sup>3</sup> Cliquer sur « Install » |                               |                        |                     |
|                                      |                               |                        |                     |
| _                                    |                               |                        |                     |
| 5                                    | Setup                         | ×                      |                     |
|                                      | Successfully installed        | printer driver.        |                     |
|                                      | -                             | -                      |                     |
|                                      |                               | 1 OK                   |                     |
|                                      |                               |                        |                     |
| Cliquer sur « OK »                   |                               |                        |                     |

## 3.3 Installation imprimante réseau sur le serveur

|                                                                     |                                                                        |                                        | s Panneaux de contig      | guration > Peripher           | iques et impriman             |
|---------------------------------------------------------------------|------------------------------------------------------------------------|----------------------------------------|---------------------------|-------------------------------|-------------------------------|
| Ajouter un périphé                                                  | ri 2 Ajouter un                                                        | e imprimante                           |                           |                               |                               |
| ✓ Imprimantes (1)                                                   | 6)                                                                     |                                        |                           |                               |                               |
|                                                                     |                                                                        |                                        |                           |                               |                               |
|                                                                     |                                                                        |                                        |                           |                               | 2                             |
| EPSON ET-3850                                                       | EPSON TM-T88V                                                          | Microsoft Print to                     | Microsoft XPS             | Canon Generic                 | BIXOLON                       |
| Series                                                              | Receipt                                                                | PDF                                    | Document Writer           | PCL6 V4<br>(redirection de 2) | BCD-2000<br>(redirection de 2 |
|                                                                     |                                                                        |                                        |                           |                               |                               |
|                                                                     |                                                                        |                                        |                           |                               |                               |
|                                                                     |                                                                        |                                        |                           |                               |                               |
| Microsoft Print to<br>PDF (redirection                              | Microsoft XPS<br>Document Writer                                       | ET788C772884E5<br>(redirection de 3)   | OneNote for<br>Windows 10 | OneNote<br>(Desktop)          | T-40(U) 1<br>(redirection de  |
| ller dans Périph<br>Cliquer sur « /                                 | nérique et impri<br>Ajouter une imp                                    | imantes<br>primante »                  |                           |                               |                               |
| Iller dans Périph<br>Cliquer sur « A                                | nérique et impri<br>Ajouter une imp                                    | imantes<br>primante »<br>e ou une imp  | rimante à ajou            | uter à ce PC                  |                               |
| Iller dans Périph<br>Cliquer sur « A<br>Choisir ur<br>Recherche des | nérique et impri<br>Ajouter une imp<br>n périphériques                 | imantes<br>primante »<br>e ou une imp  | rimante à ajou            | uter à ce PC                  |                               |
| Iller dans Périph<br>Cliquer sur « A<br>Choisir ur<br>Recherche des | nérique et impri<br>Ajouter une imp<br>n périphériques                 | imantes<br>primante »<br>e ou une imp  | rimante à ajoi            | uter à ce PC                  |                               |
| Iller dans Périph<br>Cliquer sur « A<br>Choisir ur<br>Recherche des | nérique et impri<br>Ajouter une imp<br>n périphériques                 | imantes<br>primante »<br>e ou une imp  | rimante à ajoi            | uter à ce PC                  |                               |
| Iller dans Périph<br>Cliquer sur « A<br>Choisir ur<br>Recherche des | nérique et impri<br>Ajouter une imp<br>n périphériques                 | imantes<br>primante »<br>e ou une imp  | rimante à ajoi            | uter à ce PC                  |                               |
| Iller dans Périph<br>Cliquer sur « A<br>Choisir ur<br>Recherche des | nérique et impri<br>Ajouter une imp<br>n périphériques                 | imantes<br>primante »<br>e ou une imp  | rimante à ajou            | uter à ce PC                  |                               |
| Iller dans Périph<br>Cliquer sur « /<br>Choisir ur<br>Recherche des | nérique et impri<br>Ajouter une imp<br>n périphériques                 | imantes<br>primante »<br>e ou une imp  | rimante à ajou            | uter à ce PC                  |                               |
| Iller dans Périph<br>Cliquer sur « A<br>Choisir ur<br>Recherche des | nérique et impri<br>Ajouter une imp<br>n périphérique<br>périphériques | imantes<br>primante »<br>e ou une imp  | rimante à ajou            | uter à ce PC                  |                               |
| Iler dans Périph<br>Cliquer sur « A<br>Choisir ur<br>Recherche des  | nérique et impri                                                       | imantes<br>primante »<br>e ou une impl | rimante à ajou            | uter à ce PC                  | Annuler                       |

Cliquer sur « L'imprimante souhaitée n'est pas indiquée »

| (- 1 <b>1</b>                 | Ajouter une imprimante                                                                                                    |                                                                                                    |                       |
|-------------------------------|----------------------------------------------------------------------------------------------------|----------------------------------------------------------------------------------------------------|-----------------------|
| R                             | echercher une imprimant                                                                                                    | te par d'autres options                                                                                                    |                       |
| С                             | ) M'aider à trouver mon imp <u>r</u> ima                                                                                                    | nte un peu plus ancienne                                                                                                    |                       |
| C                             | ) Rechercher une imprimante da                                                                                                    | ns l'annuaire, en <u>f</u> onction d'un emplace                                                                                                    | ement ou d'une        |
| C                             | ) Sél <u>e</u> ctionner une imprimante p                                                                                                    | artagée par nom                                                                                                    |                       |
|                               |                                                                                                    |                                                                                                    | Pargourir             |
|                               | Exemple : \\ordinateur\impr<br>http://ordinateur/printers/in                                                                                                    | imante ou<br>nprimante/.printer                                                                                                    |                       |
| 1                             | Ajouter une imprimante à l'aide                                                                                                    | e d'une adresse TCP/ <u>I</u> P ou d'un nom d'i                                                                                                    | hôte                  |
| C                             | ) Ajouter une imprimante Blueto                                                                                                    | oth, sans fil ou réseau détectable                                                                                                    |                       |
| C                             | ) Ajouter une imprimante locale                                                                                                    | ou réseau avec des paramètres manue                                                                                                    | els                   |
|                               |                                                                                                    |                                                                                                    |                       |
|                               |                                                                                                    |                                                                                                    |                       |
|                               |                                                                                                    |                                                                                                    |                       |
|                               |                                                                                                    |                                                                                                    | Quivant Annule        |
| luer sur <                    | « Ajouter une imprimante à                                                                                                    | ı l'aide d'une adresse TCP/IP ou                                                                                                    | d'un nom d'hôte       |
| luer sur ∢<br>←               | <ul> <li>Ajouter une imprimante à</li> <li>Ajouter une imprimante</li> <li>Entrer un nom d'hôte o</li> </ul>                                                                                                    | I l'aide d'une adresse TCP/IP ou                                                                                                    | d'un nom d'hôte       |
| luer sur ∢<br>←               | <ul> <li>Ajouter une imprimante à</li> <li>Ajouter une imprimante</li> <li>Entrer un nom d'hôte o</li> </ul>                                                                                                    | u l'aide d'une adresse TCP/IP ou                                                                                                    | d'un nom d'hôte<br>:e |
| luer sur ∢<br>←               | <ul> <li>Ajouter une imprimante à</li> <li>Ajouter une imprimante</li> <li>Entrer un nom d'hôte o</li> <li>Type de périphérique :</li> </ul>                                                                                                    | u l'aide d'une adresse TCP/IP ou<br>u une adresse IP d'imprimant<br>Détection automatique                                                                                                  | d'un nom d'hôte       |
| juer sur ∢<br>←               | <ul> <li>Ajouter une imprimante à</li> <li>Ajouter une imprimante</li> <li>Entrer un nom d'hôte o</li> <li>Type de périphérique :</li> <li>Nom d'hôte ou adress</li> </ul>                                                                                       | u l'aide d'une adresse TCP/IP ou<br>u une adresse IP d'imprimant<br>Détection automatique                                                                                                  | d'un nom d'hôte       |
| juer sur ∢<br>←               | <ul> <li>Ajouter une imprimante à</li> <li>Ajouter une imprimante</li> <li>Entrer un nom d'hôte o</li> <li>Type de périphérique :</li> <li>Nom d'hôte ou adress</li> <li>Nom du port :</li> <li>Interroger l'imprimante et se</li> </ul>                         | u l'aide d'une adresse TCP/IP ou<br>nu une adresse IP d'imprimant<br>Détection automatique<br>10.26.1.115<br>10.26.1.115                                                                   | d'un nom d'hôte       |
| luer sur ∢                    | <ul> <li>Ajouter une imprimante à</li> <li>Ajouter une imprimante</li> <li>Entrer un nom d'hôte o</li> <li>Type de périphérique :</li> <li>Nom d'hôte ou adress</li> <li>Nom du port :</li> <li>Interroger l'imprimante et se</li> </ul>                         | u l'aide d'une adresse TCP/IP ou<br>ou une adresse IP d'imprimant<br>Détection automatique<br>10.26.1.115<br>10.26.1.115<br>électionner automatiquement le pilote                          | d'un nom d'hôte       |
| juer sur ∢<br>←               | <ul> <li>Ajouter une imprimante à</li> <li>Ajouter une imprimante</li> <li>Entrer un nom d'hôte o</li> <li>Type de périphérique :</li> <li>Nom d'hôte ou adress</li> <li>Nom du port :</li> <li>Interroger l'imprimante et se</li> </ul>                         | u l'aide d'une adresse TCP/IP ou<br>u une adresse IP d'imprimant<br>Détection automatique<br>10.26.1.115<br>10.26.1.115<br>électionner automatiquement le pilote                           | d'un nom d'hôte       |
| iuer sur ∢                    | <ul> <li>Ajouter une imprimante à</li> <li>Ajouter une imprimante</li> <li>Entrer un nom d'hôte o</li> <li>Type de périphérique :</li> <li>Nom d'hôte ou adress</li> <li>Nom du port :</li> <li>Interroger l'imprimante et se</li> </ul>                         | u l'aide d'une adresse TCP/IP ou<br>u une adresse IP d'imprimant<br>Détection automatique<br>10.26.1.115<br>10.26.1.115<br>électionner automatiquement le pilote                           | d'un nom d'hôte       |
| juer sur ∢                    | <ul> <li>« Ajouter une imprimante à</li> <li>         Ajouter une imprimante     </li> <li>Entrer un nom d'hôte o</li> <li>Type de périphérique :         Nom d'hôte ou adress     </li> <li>Nom du port :         Interroger l'imprimante et se     </li> </ul> | a l'aide d'une adresse TCP/IP ou<br>ou une adresse IP d'imprimant<br>Détection automatique<br>10.26.1.115<br>10.26.1.115<br>électionner automatiquement le pilote                          | d'un nom d'hôte       |
| juer sur ∢<br>←               | <ul> <li>Ajouter une imprimante à</li> <li>Ajouter une imprimante</li> <li>Entrer un nom d'hôte o</li> <li>Type de périphérique :</li> <li>Nom d'hôte ou adress</li> <li>Nom du port :</li> <li>☑ Interroger l'imprimante et se</li> </ul>                       | u l'aide d'une adresse TCP/IP ou<br>ou une adresse IP d'imprimant<br>Détection automatique<br>10.26.1.115<br>ilo.26.1.115<br>électionner automatiquement le pilote                         | d'un nom d'hôte       |
| juer sur <<br>←               | <ul> <li>« Ajouter une imprimante à</li> <li>         Ajouter une imprimante     </li> <li>Entrer un nom d'hôte o</li> <li>Type de périphérique :         Nom d'hôte ou adress     </li> <li>Nom du port :         Interroger l'imprimante et se     </li> </ul> | a l'aide d'une adresse TCP/IP ou<br>ou une adresse IP d'imprimant<br>Détection automatique<br>10.26.1.115<br>10.26.1.115<br>électionner automatiquement le pilote                          | d'un nom d'hôte       |
| juer sur <<br>←               | <ul> <li>« Ajouter une imprimante à</li> <li>         Ajouter une imprimante     </li> <li>Entrer un nom d'hôte o</li> <li>Type de périphérique :         Nom d'hôte ou adress     </li> <li>Nom du port :         Interroger l'imprimante et se     </li> </ul> | a l'aide d'une adresse TCP/IP ou<br>ou une adresse IP d'imprimant<br>Détection automatique<br>10.26.1.115<br>électionner automatiquement le pilote                                         | d'un nom d'hôte       |
| iuer sur ∢                    | <ul> <li>Ajouter une imprimante à</li> <li>Ajouter une imprimante</li> <li>Entrer un nom d'hôte o</li> <li>Type de périphérique :</li> <li>Nom d'hôte ou adress</li> <li>Nom du port :</li> <li>Interroger l'imprimante et se</li> </ul>                         | a l'aide d'une adresse TCP/IP ou<br>ou une adresse IP d'imprimant<br>Détection automatique<br>10.26.1.115<br>électionner automatiquement le pilote                                         | d'un nom d'hôte       |
| juer sur ∢                    | <ul> <li>Ajouter une imprimante à</li> <li>Ajouter une imprimante</li> <li>Entrer un nom d'hôte o</li> <li>Type de périphérique :</li> <li>Nom d'hôte ou adress</li> <li>Nom du port :</li> <li>Interroger l'imprimante et se</li> </ul>                         | a l'aide d'une adresse TCP/IP ou<br>ou une adresse IP d'imprimant<br>Détection automatique<br>10.26.1.115<br>électionner automatiquement le pilote                                         | d'un nom d'hôte       |
| iuer sur <                    | « Ajouter une imprimante à Ajouter une imprimante Entrer un nom d'hôte o Type de périphérique : Nom d'hôte ou adress 1 Nom du port : ☑ Interroger l'imprimante et se                                                                                             | a l'aide d'une adresse TCP/IP ou<br>ou une adresse IP d'imprimant<br>Détection automatique<br>10.26.1.115<br>10.26.1.115<br>électionner automatiquement le pilote                          | d'un nom d'hôte       |
| juer sur <<br>←<br>rer l'adre | « Ajouter une imprimante à<br>Ajouter une imprimante<br>Entrer un nom d'hôte o<br>Type de périphérique :<br>Nom d'hôte ou adress<br>Nom du port :<br>Interroger l'imprimante et se<br>esse IP de l'imprimante (dance)                                            | a l'aide d'une adresse TCP/IP ou<br>ou une adresse IP d'imprimant<br>Détection automatique<br>10.26.1.115<br>électionner automatiquement le pilote<br>2<br>ns notre exemple : 10.26.1.115) | d'un nom d'hôte       |

 $\times \langle$ 

| Installer le pilote d         | imprimante                                                         |
|-------------------------------|--------------------------------------------------------------------|
| Choisissez l'imp<br>modèles.  | rimante dans la liste. Cliquez sur Windows Update pour voir d'aut  |
| Davis installes (s            | -linte à soutie d'un CD d'installation allinear au Direct foursi   |
| Pour installer le             | pliote a partir d'un CD d'installation, cliquez sur Disque fourni. |
|                               |                                                                    |
| Fabricant                     | Imprimantes                                                        |
| EPSON                         | EPSON ET-3850 Series                                               |
| Generic                       | EPSON TM-T88V Receipt5                                             |
| METAPACE                      | EPSON WF-4820 Series                                               |
| Microsoft                     |                                                                    |
| Nutrico and second statements |                                                                    |
| Ce pilote a été sign          | numériquement. Windows Updat Disque four                           |
| Pourquoi la signatur          | e du pilote est-elle importante ?                                  |
|                               |                                                                    |
|                               | Suivant Ann                                                        |
|                               |                                                                    |

Cliqur sur « disque fourni »

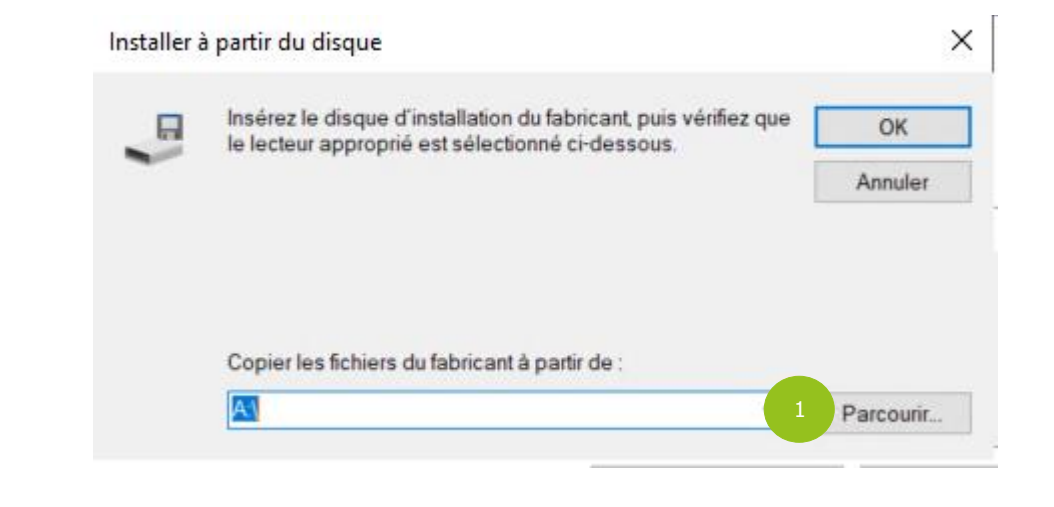

1

Cliqur sur « Parcourir »

| Regarder dans :     | 📜 W64                                                                                                    | × | G 🗊 🕫 🛙    | •                  |         |     |
|---------------------|----------------------------------------------------------------------------------------------------|---|------------|--------------------|---------|-----|
| Nom                 | Téléchargements<br>Vidéos                                                                                                    | ^ | le         | Туре               | Taille  |     |
| Setup               | Windows (C:)<br>Lecteur DVD RW (D:)<br>Donnees (I:)<br>09-PrinterUtility<br>5.07<br>Aide_provigie_maxi<br>Pilotes Imprimantes Windows 1<br>Metapace T-40<br>Pilote<br>W64<br>TPV<br>Beta_Metapace PrinterUtility V1.0<br>Connexion locale<br>Epson ET-3850<br>microsoft office 2010 famille et per<br>Setup_T-40 V1.01<br>SNBC<br>T-40 Drivers |   | 2018 07:27 | Informations de co |         | 3 * |
| <                   | 02-WindowsDriver                                                                                                    |   |            |                    |         | >   |
| Nom du fichier :    | W64                                                                                                    |   |            | ~                  | Ouvrir  |     |
| Types de fichiers : | {069A06D1-6C72-4A6D-BE37-4E4<br>{249DC226-181C-4E05-91D4-F62                                                                                                    |   |            |                    | Annuler | 6   |

1

Aller dans le chemin suivant : Aide\_provigie\_maxi\Pilotes Imprimantes Windows 10\Metapace T-40\Pilote\W64

| Dependendens :      | T WEA                     |                  |                    |    |
|---------------------|---------------------------|------------------|--------------------|----|
| Regarder dans :     | W04                       | · • • • • •      |                    |    |
| Nom                 | ^                         | Modifié le       | Туре               | Та |
| Setup               |                           | 01/06/2018 07:27 | Informations de co |    |
|                     |                           |                  |                    |    |
|                     |                           |                  |                    |    |
|                     |                           |                  |                    |    |
|                     |                           |                  |                    |    |
|                     |                           |                  |                    |    |
|                     |                           |                  |                    |    |
|                     |                           |                  |                    |    |
|                     |                           |                  |                    |    |
|                     |                           |                  |                    |    |
|                     |                           |                  |                    |    |
|                     |                           |                  |                    |    |
|                     |                           |                  |                    |    |
| (                   |                           |                  |                    |    |
|                     |                           |                  | 2                  |    |
| Nom du fichier :    | Setup                     |                  |                    | (  |
| Types de fichiers : | Informations de configura | ation (*.inf)    |                    | A  |
|                     |                           |                  |                    |    |

Cliquer sur « Ouvrir »

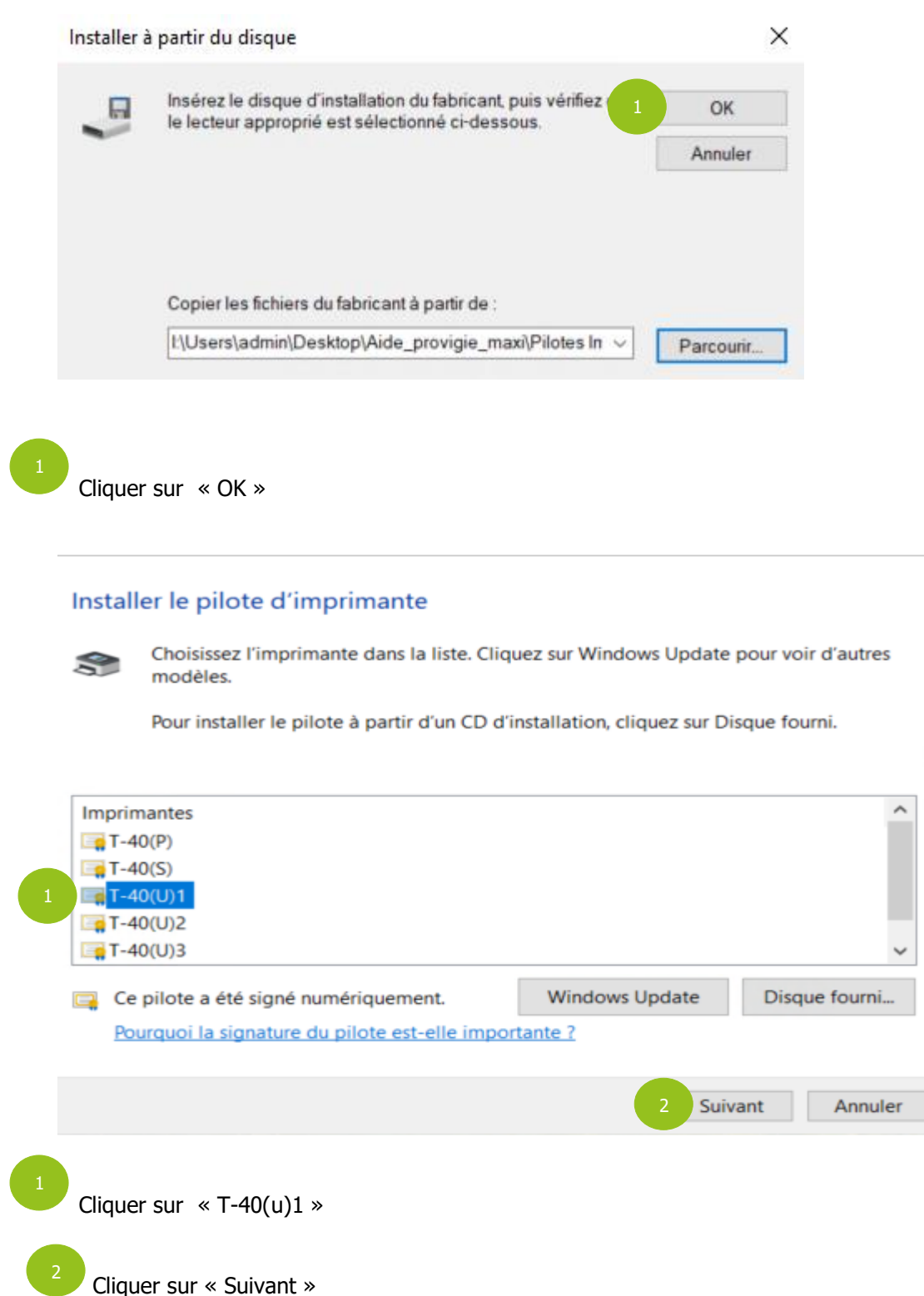

| Metapace T | -40 |
|------------|-----|
|------------|-----|

|                                                                                                    | Entrer un non                                                                                                    | a d'imprim                                                          | ante                                               |                                           |                                            |                              |        |
|----------------------------------------------------------------------------------------------------|----------------------------------------------------------------------------------------------------|---------------------------------------------------------------------|----------------------------------------------------|-------------------------------------------|--------------------------------------------|------------------------------|--------|
|                                                                                                    |                                                                                                    | i a imprim                                                          |                                                    |                                           |                                            |                              |        |
|                                                                                                    | Nom de l'imprima                                                                                                    | ante :                                                              | 1-40(0)1                                           |                                           |                                            |                              |        |
|                                                                                                    | Cette imprimante                                                                                                    | va être installe                                                    | ée avec le pilo                                    | e T-40(U)1.                               |                                            |                              |        |
|                                                                                                    |                                                                                                    |                                                                     |                                                    |                                           |                                            |                              |        |
|                                                                                                    |                                                                                                    |                                                                     |                                                    |                                           |                                            |                              |        |
|                                                                                                    |                                                                                                    |                                                                     |                                                    |                                           |                                            |                              |        |
|                                                                                                    |                                                                                                    |                                                                     |                                                    |                                           |                                            |                              |        |
|                                                                                                    |                                                                                                    |                                                                     |                                                    |                                           |                                            |                              |        |
|                                                                                                    |                                                                                                    |                                                                     |                                                    |                                           |                                            |                              |        |
|                                                                                                    |                                                                                                    |                                                                     |                                                    |                                           |                                            | Suivant                      | Ann    |
| éctionne<br>Ajoute                                                                                          | r le fichier « Setu<br>r une imprimante                                                                                                    | « dr                                                                |                                                    |                                           |                                            |                              | ×      |
| Ajoute<br>Partage                                                                                           | r le fichier « Setu<br>r une imprimante<br>d'imprimante<br>ulez partager cette<br>iom suggéré ou en                                                                                                    | Jp »<br>imprimante,<br>entrer un aut                                | vous devez fo<br>re. Le nom de                     | urnir un nor<br>partage se                | n de parta <u>c</u><br>ra visible pa       | ge. Vous po<br>ar les autres | uvez s |
| Ajoute<br>Ajoute<br>Ajoute<br>Si vous vo<br>utiliser le r<br>utilisateurs                                   | r le fichier « Setu<br>r une imprimante<br>d'imprimante<br>ulez partager cette<br>nom suggéré ou en<br>s du réseau.<br>partager cette imp                                                                      | Jp »<br>imprimante,<br>entrer un aut                                | vous devez fo<br>re. Le nom de                     | urnir un nor<br>partage se                | n de parta <u>c</u><br>ra visible pa       | ge. Vous po<br>ar les autres | uvez   |
| Ajoute<br>Ajoute<br>Ajoute<br>Si vous vol<br>utiliser le r<br>utilisateurs<br>Ne pas<br>Partage             | r le fichier « Setu<br>r une imprimante<br>d'imprimante<br>ulez partager cette<br>nom suggéré ou en<br>s du réseau.<br>partager cette imprimante                                                               | JD »<br>imprimante,<br>entrer un aut<br>primante<br>afin que d'au   | vous devez fo<br>re. Le nom de<br>itres utilisateu | urnir un nor<br>partage se<br>rs puissent | n de partag<br>ra visible pa               | ge. Vous po<br>ar les autres | uvez   |
| Ajoute<br>Ajoute<br>Ajoute<br>Si vous vol<br>tiliser le r<br>tilisateurs<br>Ne pas<br>Partage               | er le fichier « Setu<br>r une imprimante<br>d'imprimante<br>ulez partager cette<br>iom suggéré ou en<br>s du réseau.<br>partager cette impri<br>r cette imprimante<br>n du partage :                           | JD »<br>imprimante,<br>entrer un aut<br>primante<br>a fin que d'au  | vous devez fo<br>re. Le nom de<br>Itres utilisateu | urnir un nor<br>partage se<br>rs puissent | n de partag<br>ra visible pa               | ge. Vous po<br>ar les autres | uvez   |
| Ajoute<br>Ajoute<br>Partage<br>Si vous voi<br>utiliser le r<br>utilisateurs<br>Ne pas<br>Partage<br>Partage | er le fichier « Setu<br>r une imprimante<br>d'imprimante<br>ulez partager cette<br>iom suggéré ou en<br>s du réseau.<br>partager cette imp<br>r cette imprimante<br>n du partage :<br>lacement :               | JD »<br>imprimante,<br>entrer un aut<br>rimante<br>a fin que d'au   | vous devez fo<br>re. Le nom de<br>utres utilisateu | urnir un nor<br>partage se<br>rs puissent | n de partag<br>ra visible pa<br>l'utiliser | ge. Vous po<br>ar les autres | uvez s |
| Ajoute<br>Partage<br>Si vous voi<br>ttilisateurs<br>Ne pas<br>O Partage<br>Non<br>Emp<br>Cog                | r le fichier « Setu<br>r une imprimante<br>d'imprimante<br>ulez partager cette<br>iom suggéré ou en<br>s du réseau.<br>partager cette imp<br>r cette imprimante<br>n du partage :<br>lacement :<br>mentaire :  | JD »<br>imprimante,<br>entrer un aut<br>primante<br>e afin que d'au | vous devez fo<br>re. Le nom de<br>itres utilisateu | urnir un nor<br>partage se<br>rs puissent | n de partag<br>ra visible pa               | ge. Vous po<br>ar les autre  | uvez s |
| Ajoute Ajoute Com                                                                                           | er le fichier « Setu<br>r une imprimante<br>d'imprimante<br>ulez partager cette<br>iom suggéré ou en<br>s du réseau.<br>partager cette imp<br>r cette imprimante<br>n du partage :<br>lacement :<br>mentaire : | Jp »<br>imprimante,<br>entrer un aut<br>rimante<br>e afin que d'au  | vous devez fo<br>re. Le nom de<br>itres utilisateu | urnir un nor<br>partage se<br>rs puissent | n de partag<br>ra visible pa               | ge. Vous po<br>ar les autres | uvez s |
| Ajoute Partage ii vous vou tiliser le r tilisateurs Ne pas Partage Non Emp Com                              | r le fichier « Setu<br>r une imprimante<br>d'imprimante<br>ulez partager cette<br>iom suggéré ou en<br>s du réseau.<br>partager cette imp<br>r cette imprimante<br>n du partage :<br>lacement :                | Jp »<br>imprimante,<br>entrer un aut<br>rimante<br>e afin que d'au  | vous devez fo<br>re. Le nom de<br>itres utilisateu | urnir un nor<br>partage se<br>rs puissent | n de partag<br>ra visible pa               | ge. Vous po<br>ar les autres | uvez s |

Cliquer sur « Suivant »

|                                                                                                    |                                                                                                    |                                                                                                    |                                                 |                                                  |                                                                                 |                                     | ~                  | <b>`</b>                             |                                                                                                    |
|----------------------------------------------------------------------------------------------------|----------------------------------------------------------------------------------------------------|----------------------------------------------------------------------------------------------------|-------------------------------------------------|--------------------------------------------------|---------------------------------------------------------------------------------|-------------------------------------|--------------------|--------------------------------------|----------------------------------------------------------------------------------------------------|
| - 🖶 Ajo                                                                                                    | outer une imp                                                                                                    | rimante                                                                                                    |                                                 |                                                  |                                                                                 |                                     |                    |                                      |                                                                                                    |
| Vous                                                                                                    | avez ajout                                                                                                    | té T-40(U)                                                                                                    | 1                                               |                                                  |                                                                                 |                                     |                    |                                      |                                                                                                    |
| V                                                                                                    | )éfinir en tant                                                                                                    | qu'imprimar                                                                                                    | te par <u>d</u> éfau                            |                                                  |                                                                                 |                                     |                    |                                      |                                                                                                    |
|                                                                                                    |                                                                                                    |                                                                                                    |                                                 |                                                  |                                                                                 |                                     |                    |                                      |                                                                                                    |
|                                                                                                    |                                                                                                    |                                                                                                    |                                                 |                                                  |                                                                                 |                                     |                    |                                      |                                                                                                    |
| Pour vé<br>résolut                                                                                                    | érifier si l'impi<br>ion des probl                                                                                               | rimante fonct<br>lèmes la conc                                                                                  | ionne correc<br>ernant, impri                   | tement ou po<br>imez une pa <u>c</u>             | our consulter<br>ge de test.                                                    | des informa                         | tions sur la       |                                      |                                                                                                    |
| Impr                                                                                                    | imer une pag                                                                                                    | e de t <u>e</u> st                                                                                              |                                                 |                                                  |                                                                                 |                                     |                    |                                      |                                                                                                    |
|                                                                                                    |                                                                                                    |                                                                                                    |                                                 |                                                  |                                                                                 |                                     |                    |                                      |                                                                                                    |
|                                                                                                    |                                                                                                    |                                                                                                    |                                                 |                                                  | 1 <u>I</u> e                                                                    | rminer                              | Annuler            | ]                                    |                                                                                                    |
| Cliquer su<br>Périphériques et                                                                                                    | ır « Termine                                                                                                    | er »                                                                                                    |                                                 |                                                  | 1 <u>I</u> e                                                                    | rminer                              | Annuler            |                                      | - 0                                                                                                    |
| Cliquer su<br>Périphériques et<br>- → ~ ↑ I                                                                                                    | Ir « Termine<br>imprimantes<br>> Panneau de con                                                                                  | E <b>T »</b>                                                                                                    | s Panneaux de config                            | guration > Périphéri                             | 1 Ie                                                                            | rminer                              | Annuler            | ✓ Ŭ Rec                              |                                                                                                    |
| Cliquer su<br>Périphériques et<br>                                                                                                    | Ir « Termine<br>imprimantes<br>Panneau de con<br>trique Ajouter un<br>17)                                                        | <b>⊖r ≫</b><br>figuration → Tous le<br>e imprimante                                                             | s Panneaux de config                            | guration > Périphéri                             | 1 Ie                                                                            | rminer                              | Annuler            | ✓ Ŭ Rec                              |                                                                                                    |
| Cliquer su<br>Périphériques et<br>Périphériques et<br>Jouter un périphé<br>Imprimantes (1                                                                                                    | Ir « Termine<br>imprimantes<br>> Panneau de con<br>Prique Ajouter un<br>17)                                                      | ET »<br>figuration > Tous le<br>e imprimante                                                                    | s Panneaux de config                            | guration > Périphéri                             | 1 Ie                                                                            | a >                                 | Annuler            | ✓ Ŭ Rec                              |                                                                                                    |
| Cliquer su<br>Périphériques et<br>→ → ↑ 2<br>ijouter un périphé<br>Imprimantes (1<br>Discussion<br>BixOLON<br>BixOLON<br>BixOLON<br>BixOLON<br>BixOLON<br>BixOLON<br>BixOLON<br>BixOLON<br>BixOLON<br>BixOLON<br>BixOLON<br>BixOLON<br>BixOLON<br>BixOLON | Ir « Termine<br>imprimantes<br>) Panneau de con<br>rique Ajouter un<br>17)<br>BIXOLON<br>SPP-R310<br>(redirection de 2)          | er »<br>figuration > Tous le<br>e imprimante<br>Canon Generic<br>PCL6 V4<br>(redirection de 2)                  | s Panneaux de config<br>EPSON ET-3850<br>Series | guration > Périphéri                             | I Ie<br>iques et imprimantes<br>EPSON TM-T88V<br>Receipt5<br>(redirection de 3) | TTR8C772884E5<br>(redirection de 3) | Annuler            | ✓ Č) Rec Fax (redirection de 2)      | - C<br>thercher dans : P<br>E<br>Microsoft Prin<br>PDF                                                                                                    |
| Cliquer su<br>Périphériques et<br>$\rightarrow \sim \uparrow $<br>Ajouter un périphé<br>Imprimantes (1<br>BIXOLON<br>BCD-2000<br>(redirection de 2)                                                                                                    | Ir « Termine<br>imprimantes<br>Panneau de con<br>Ajouter un<br>Ajouter un<br>BIXOLON<br>SPP-R310<br>(redirection de 2)<br>SPORTO | Er »<br>figuration > Tous le<br>e imprimante<br>Canon Generic<br>PCL6 V4<br>(redirection de 2)<br>Canon Generic | s Panneaux de config<br>EPSON ET-3850<br>Series | guration > Périphéri<br>EPSON TM-T88V<br>Receipt | 1 Ie<br>iques et imprimantes<br>EPSON TM-T88V<br>Receipt5<br>(redirection de 3) | TTMINET                             | Annuler<br>Annuler | ✓ Ŭ Rec<br>Fax (redirection<br>de 2) | - Control of the second second |

L'imprimante est installée

## 4. POSITION DE L'IMPRIMANTE

## 4.1 Position verticale (par defaut)

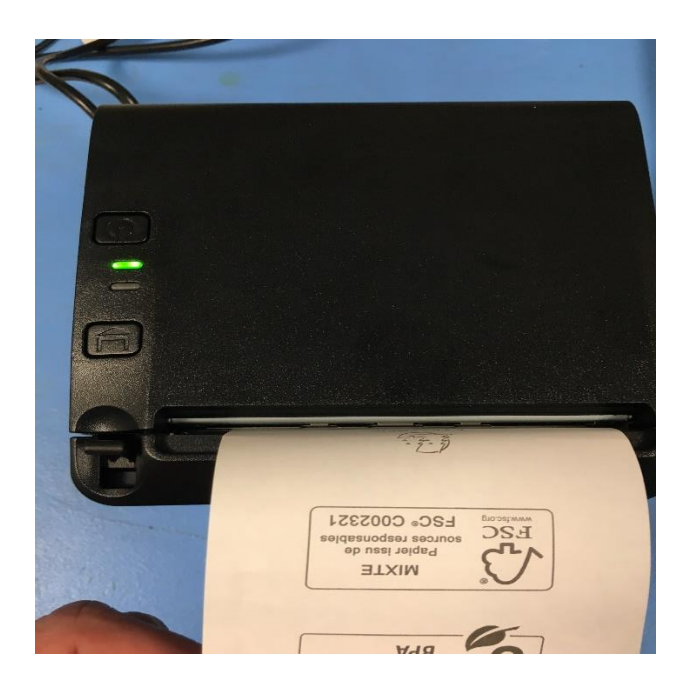

Actionner le levier vers le haut à l'intérieur de l'imprimante

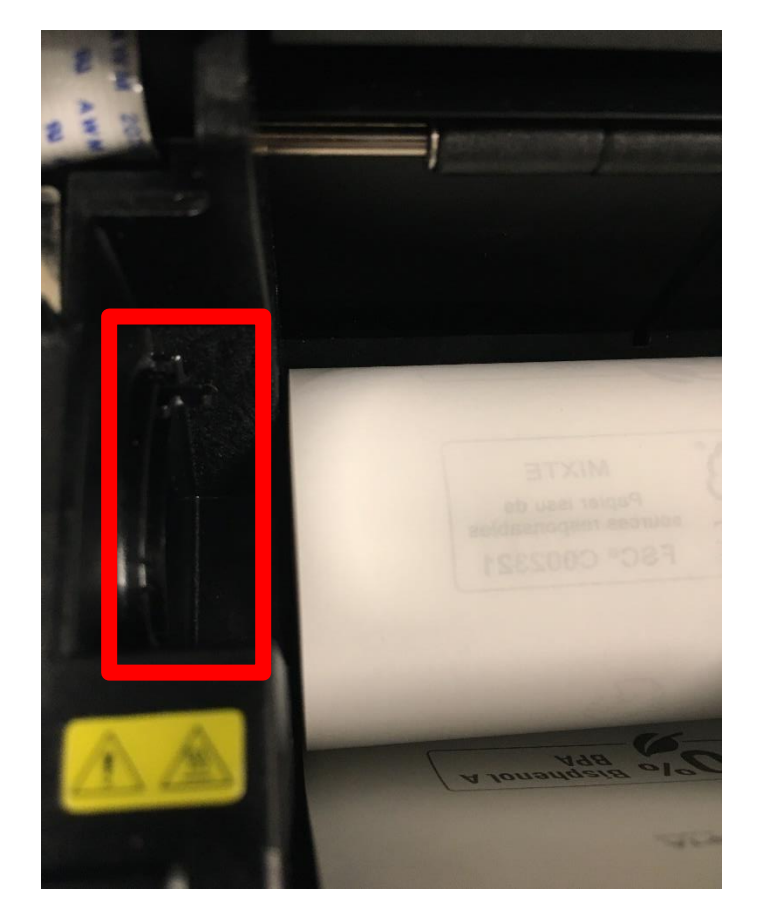

#### 4.2 Position horizontale

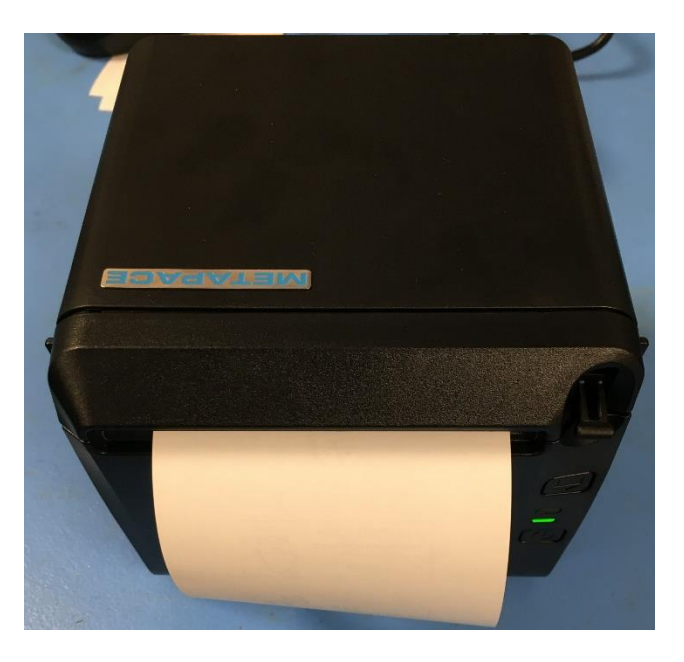

Levier à actionner vers le bas à l'intérieur de l'imprimante

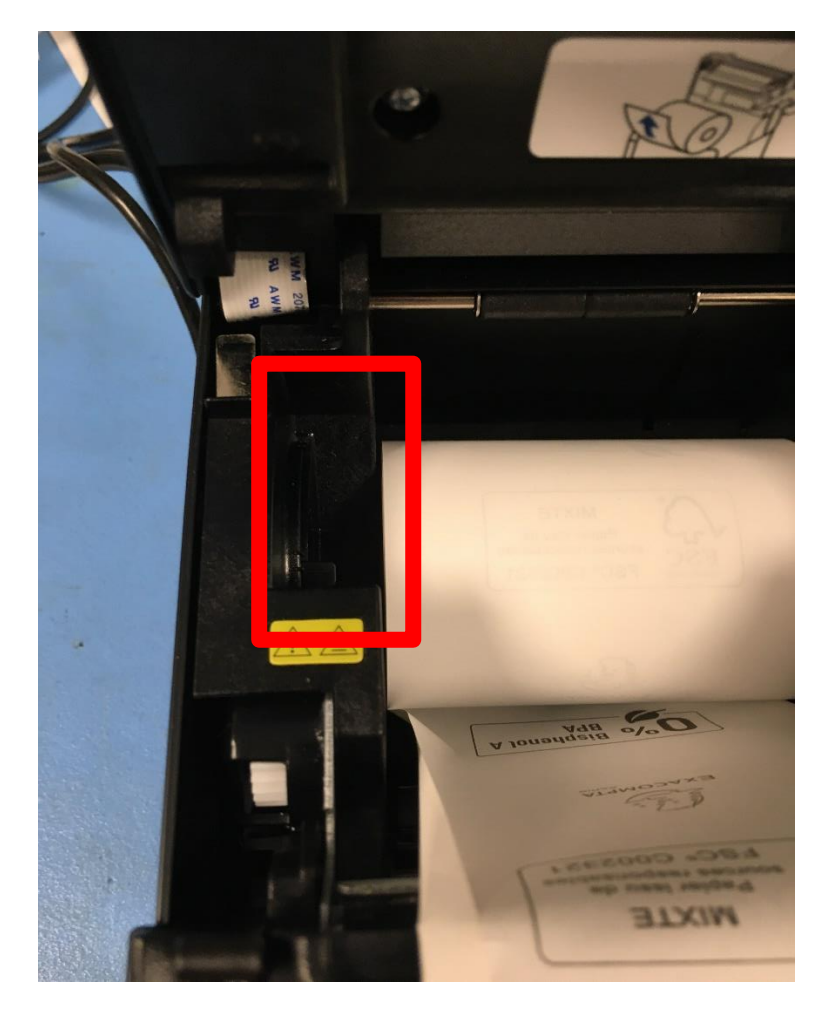

## 5. TIROIR CAISSE

|                |                                                                                                    | series                                                                                                    | series (reseau)                                                      | to PDF       | Document wri |
|----------------|----------------------------------------------------------------------------------------------------|----------------------------------------------------------------------------------------------------|----------------------------------------------------------------------|--------------|--------------|
|                |                                                                                                    |                                                                                                    |                                                                      |              |              |
|                |                                                                                                    |                                                                                                    |                                                                      |              |              |
|                |                                                                                                    |                                                                                                    |                                                                      |              |              |
|                | T 40(F)                                                                                                    | Afficher les travaux                                                                                                    | d'impression en cour                                                 | 5            |              |
|                | 1-40(E)                                                                                                    | Ontions d'impression                                                                                                    | imante par defaut                                                    |              |              |
|                |                                                                                                    | Propriétés de l'impri                                                                                                    | mante                                                                |              |              |
|                | _                                                                                                    |                                                                                                    | mance                                                                |              |              |
|                |                                                                                                    | Creer un raccourci                                                                                                    |                                                                      |              |              |
|                | •                                                                                                    | Supprimer le périphé                                                                                                    | érique                                                               |              |              |
|                |                                                                                                    | Résoudre les problèr                                                                                                    | nes                                                                  |              |              |
|                | Philips 22                                                                                                    | Propriétés                                                                                                    |                                                                      |              |              |
| Cli            | iquer sur « OK »                                                                                                    |                                                                                                    |                                                                      |              |              |
| Cli            | iquer sur « OK »<br>Options d'impression                                                                                                    | n T-40(E)<br>é Main Wate 1                                                                                                    | Operation 1D Code 2D                                                 | Code Version | ×            |
| Cli<br>Di      | iquer sur « OK »<br>Options d'impression<br>isposition Papier/qualit                                                                           | n T-40(E)<br>é Main Watel 1<br>Operation when documer                                                                                  | Operation 1D Code 2D (                                               | Code Version | ×            |
| Cli            | iquer sur « OK »<br>Options d'impression<br>isposition Papier/qualit<br>Start of Document                                                      | n T-40(E)<br>é Main Water 1<br>Operation when documer                                                                                  | Operation 1D Code 2D (                                               | Code Version | ×            |
| Cli<br>Di<br>2 | iquer sur « OK »<br>Options d'impression<br>isposition Papier/qualit<br>Start of Document<br>Start of Page                                     | n T-40(E)<br>é Main Wate 1<br>Operation when documer<br>Operation when page sta                                                        | Operation 1D Code 2D (<br>nt starts                                  | Code Version | ×            |
| Cli<br>Di      | iquer sur « OK »<br>a Options d'impression<br>sposition Papier/qualit<br>Start of Document<br>Start of Page<br>End of Page                     | n T-40(E)<br>é Main Wate 1<br>Operation when documer<br>Operation when page sta<br>Operation when page end                             | Operation 1D Code 2D (<br>nt starts<br>urts<br>ds                    | Code Version | ×            |
| Cli            | iquer sur « OK »<br>a Options d'impression<br>isposition Papier/qualit<br>Start of Document<br>Start of Page<br>End of Page<br>End of Document | n T-40(E)<br>é Main Wate 1<br>Operation when documer<br>Operation when page state<br>Operation when page environment                   | Operation 1D Code 2D (<br>nt starts<br>nts<br>ds<br>nt ends          | Code Version | ×            |
| Cli<br>Di<br>2 | iquer sur « OK »<br>Options d'impression<br>isposition Papier/qualit<br>Start of Document<br>Start of Page<br>End of Page<br>End of Document   | n T-40(E)<br>é Main Wate 1<br>Operation when documer<br>Operation when page sta<br>Operation when page end<br>Operation when documer   | Operation 1D Code 2D (<br>nt starts<br>ints<br>ds<br>nt ends         | Code Version | ×            |
| Cli            | iquer sur « OK »<br>Options d'impression<br>isposition Papier/qualit<br>Start of Document<br>Start of Page<br>End of Page<br>End of Document   | n T-40(E)<br>é Main Wate 1<br>Operation when documer<br>Operation when page stat<br>Operation when page end<br>Operation when documer  | Operation 1D Code 2D (<br>nt starts<br>urts<br>ds<br>nt ends         | Code Version | ×            |
| Cli            | iquer sur « OK »<br>Options d'impression<br>isposition Papier/qualit<br>Start of Document<br>Start of Page<br>End of Page<br>End of Document   | n T-40(E)<br>é Main Water 1<br>Operation when documer<br>Operation when page stat<br>Operation when page end<br>Operation when documer | Operation 1D Code 2D (<br>nt starts<br>arts<br>ds<br>nt ends         | Code Version |              |
| Cli            | iquer sur « OK »<br>Options d'impression<br>isposition Papier/qualit<br>Start of Document<br>Start of Page<br>End of Page<br>End of Document   | n T-40(E)<br>é Main Water 1<br>Operation when documen<br>Operation when page sta<br>Operation when page end<br>Operation when documen  | Operation 1D Code 2D (<br>nt starts<br>arts<br>ds<br>nt ends         | Code Version | ×            |
| Cli<br>Di<br>2 | iquer sur « OK »<br>Options d'impression<br>isposition Papier/qualit<br>Start of Document<br>Start of Page<br>End of Page<br>End of Document   | n T-40(E)<br>é Main Wate 1<br>Operation when documer<br>Operation when page sta<br>Operation when page end<br>Operation when documer   | Operation 1D Code 2D (<br>nt starts<br>ints<br>ds<br>nt ends<br>OK A | Code Version | X            |

Le paramétrage est à vérifier dans les options d'impression.

#### Cliquer sur « Start of document »

|   | Start Document Op      | eration X                                              |
|---|------------------------|--------------------------------------------------------|
|   | Send Command           | d [Example:1D 56 42 00]                                |
|   | Open Drawer     Herald | Cash Drawer #1+#2 Waiting 60m ~                        |
|   | Buzzer :               | Beep off ✓ 0 🔷 [ 0 255 ]                               |
| 1 | Paper Feed:            | 0 mm [0100]                                            |
|   | Feed to cut pos        | ition before cut                                       |
|   | Paper Cut:<br>No Cut   | Job 2 Job 2 Job 1 Job 1<br>Page 2 Page 1 Page 2 Page 1 |
|   | Print Logo:            | Not Print Logo $\checkmark$                            |
|   | Align:                 | ◎ Left ○ Centered ○ Right                              |
|   | Position:              | Before Cut     After Cut                               |
|   | Default                | 2 OK Cancel                                            |

Remplir comme dans l'exemple
 Cliquer sur « ok »

Le tiroir-caisse est paramétré